- 1. On the Dashboard click on Menu at the top center of the screen.
- 2. In the Construction column, click on Certificates of Compliance.

| Bidding                     | Construction                                                                                    | Administration                            |
|-----------------------------|-------------------------------------------------------------------------------------------------|-------------------------------------------|
| lidding<br>Contract Preview | Summary<br>Change Order<br>Certificates of                                                      | Company Info<br>NHDOT Document<br>Library |
|                             | Compliance<br>Subcontracting<br>Subcontractor<br>Certified Payroll<br>1391 Annual EEO<br>Report |                                           |

3. The Certificates of Compliance tab will open. In the Select Contract intelligent search box, enter the project number or use the drop down and select the project that you wish to enter the COC for.

| Web              |                    |                                | Senu Senu |
|------------------|--------------------|--------------------------------|-----------|
| oard Certificate | es of Compliance 🗙 |                                |           |
| Select Contract: | [                  | <b>📀</b>                       |           |
|                  | Contract           | Contract Name                  |           |
|                  | 12210C             | HINSDALE, NH - BRATTLEBORO, VT |           |
|                  | 13455D             | PORTSMOUTH                     |           |
|                  | 16146              | Farmington                     |           |
|                  | 41191              | LEBANON                        |           |
|                  | 41301              | BARNSTEAD                      |           |
|                  | 42362              | STATEWIDE                      |           |
|                  | 42440              | BOSCAWEN                       |           |
|                  |                    |                                |           |
|                  |                    |                                |           |
|                  |                    |                                |           |

- 4. Click the item that you want to enter the COC for in the tree on the left.
- 5. Click the Add button at the top of the table on the right.

| Web                                                    |                           |              |          | 🔗 Menu |        |  |
|--------------------------------------------------------|---------------------------|--------------|----------|--------|--------|--|
| shboard Certificates of Com<br>Select Contract: 13455D | ppliance ×                |              |          |        |        |  |
|                                                        |                           |              | Submit   | Add    | Delete |  |
| 403.0 - PAVEMENT JOINT                                 | Certificate Of Compliance | Date Created | Comments |        | Status |  |
| 503.301 - COFFERDAMS W                                 | No records to display.    |              |          |        |        |  |
| 528.51 - PRESTRESSED CO                                |                           |              |          |        |        |  |
| 534.3 - WATER REPELLENT                                |                           |              |          |        |        |  |
| 538.6 - BARRIER MEMBRA                                 |                           |              |          |        |        |  |

6. Enter the information into the boxes.

|                         |                                | 🥯 Menu                      |                                |
|-------------------------|--------------------------------|-----------------------------|--------------------------------|
| * Date:<br>Contractor:  | 3/10/2021 🔠<br>SWETT, E. D. IN | с.                          |                                |
| Contractor Address:     | 8 INDUSTRIAL F                 | PARK DR CONCORD NH 03301-8  | 512                            |
| * Product Trade Name    |                                |                             | ]                              |
| * Manufacturer:         |                                |                             |                                |
| * Supplier:             |                                |                             |                                |
| (Sub)Contractor:        |                                |                             |                                |
| Federal No(s): X-A0     | (997) ,<br>03(904)             | State No(s): 13455D, 13455E | Contract No: 13455D            |
| Project Name: POR       | TSMOUTH, POR                   | TSMOUTH                     |                                |
| Used for Item No: 538.2 | 2                              | Item Name: BARRIER MEMBRA   | ANE, PEEL AND STICK - VERTICAL |
| * Signer Title:         |                                |                             |                                |
| Documents               |                                | Add Document Delete Docum   | nent                           |
| Document Type           | Description                    | Document Name               |                                |
| No records to display.  |                                |                             |                                |
|                         |                                |                             | Save Cancel                    |

7. If there is supporting information or a COC from a supplier or manufacturer, in the Documents section, use the Add Document button to attach the document.

8. Once you have completed filling out the certificate and added any back-up documentation, click on Save at the bottom right of the page.

| Documents              |             | Add Document Delete D | Document    |
|------------------------|-------------|-----------------------|-------------|
| Document Type          | Description | Document Name         |             |
| No records to display. |             |                       |             |
|                        |             |                       |             |
|                        |             |                       |             |
|                        |             |                       |             |
|                        |             |                       |             |
|                        |             |                       |             |
|                        |             |                       | Save Cancel |

9. This will return you to the item screen, click on the line containing the COC that you want to submit to highlight it. Do not click on the pdf unless you would like to open and view the document.

| Web                                                   |                              |              |          | 🤒 Menu |        |   |
|-------------------------------------------------------|------------------------------|--------------|----------|--------|--------|---|
| shboard Certificates of Com<br>Select Contract: 16146 | ppliance ×                   |              |          |        |        |   |
| 16146                                                 |                              |              | Submit   | Add    | Delete |   |
| 403.6 - PAVEMENT JOINT                                | Certificate Of Compliance    | Date Created | Comments |        | Status |   |
| 501.2 - TEMPORARY BRID                                | COC 16146 16146 534.3 01.pdf | 1/22/2021    |          |        | Draft  | Q |
| 503.301 - COFFERDAMS W                                |                              |              |          |        |        |   |
| 528.2136 - PRESTRESSED (                              |                              |              |          |        |        |   |
| 534.3 - WATER REPELLENT                               |                              |              |          |        |        |   |
| 538.2 - BARRIER MEMBRA                                |                              |              |          |        |        |   |

10. Click on the Submit button at the top of the table to open the report for signing.

| Web                                                     |                              |              | •        | Menu |        |    |
|---------------------------------------------------------|------------------------------|--------------|----------|------|--------|----|
| ashboard Certificates of Comp<br>Select Contract: 16146 | liance ×                     | <b>o</b>     |          |      |        |    |
| 16146                                                   |                              |              | Submit 4 | dd D | Delete |    |
| 403.6 - PAVEMENT JOINT                                  | Certificate Of Compliance    | Date Created | Comments |      | Status | -  |
| 501.2 - TEMPORARY BRID                                  | COC 16146 16146 534.3 01.pdf | 1/22/2021    |          |      | Draft  | e, |
| 503.301 - COFFERDAMS W                                  |                              |              |          |      |        |    |
| 528.2136 - PRESTRESSED (                                |                              |              |          |      |        |    |
| 534.3 - WATER REPELLENT                                 |                              |              |          |      |        |    |
| 538.2 - BARRIER MEMBRA                                  |                              |              |          |      |        |    |

11. Review the COC Report for accuracy and then click the Sign button at the lower right corner of the screen. You will be returned to the previous screen and the Status will have changed from Draft to Pending.

| Ċ •• •                                                            | 1 / 1                                                 | •                                       | ▶ □                                           | <u>+</u> •                                     | Ð                                        | € <b>`</b>                         | e,                              | 4  | Q |      |
|-------------------------------------------------------------------|-------------------------------------------------------|-----------------------------------------|-----------------------------------------------|------------------------------------------------|------------------------------------------|------------------------------------|---------------------------------|----|---|------|
|                                                                   | S<br>DEPA<br>CE                                       | STATE OF N<br>RTMENT C<br>RTIFICATE     | IEW HAMPS<br>OF TRANSPO<br>E OF COMPI         | SHIRE<br>DRTATION<br>LIANCE                    |                                          |                                    |                                 |    |   |      |
|                                                                   |                                                       |                                         |                                               |                                                |                                          | Ν                                  | larch 10, 202                   | !1 |   |      |
| WE,                                                               |                                                       | SWET                                    | T, E. D. INC.<br>ontractor)                   |                                                |                                          |                                    |                                 | _  |   |      |
| Address:                                                          | 8 INDU                                                | ISTRIAL PARK D                          | R CONCORD NH                                  | H 03301-8512                                   |                                          |                                    |                                 | _  |   |      |
| HEREBY CERTIFY THAT                                               |                                                       | Wate<br>(Type<br>Con:                   | er Repellent<br>e of Product)<br>solideck SX  |                                                |                                          |                                    |                                 | _  |   |      |
|                                                                   |                                                       | (Produc                                 | t Trade Name)                                 |                                                |                                          |                                    |                                 | _  |   |      |
| Manufactured by:                                                  |                                                       | Water Repelle                           | nt Manufacturing                              | Inc.                                           |                                          |                                    |                                 | _  |   |      |
| Supplied by:                                                      |                                                       | A                                       | H Harris                                      |                                                |                                          |                                    |                                 | _  |   |      |
| Furnished to:                                                     |                                                       |                                         |                                               |                                                |                                          |                                    |                                 | -  |   |      |
| Farmington<br>Broinet Nam                                         |                                                       |                                         | (-A001(152)                                   |                                                |                                          | 16146<br>State No.                 |                                 | _  |   |      |
| Used for Item No                                                  | 534.3                                                 |                                         | WATE                                          | R REPEULENT (S                                 | ILANE/SILOX/                             | State No.                          |                                 |    |   |      |
|                                                                   |                                                       |                                         |                                               | Name of Ite                                    | im                                       |                                    |                                 | -  |   |      |
| MEETS THE REQUIREME<br>HTE NEW HAMPSHIRE D<br>REQUIREMENTS ON FED | NTS OF THE PERT<br>EPARTMENT OF TF<br>ERAL AID PROJEC | INENT PROJE<br>ANSPORTAT<br>TS. PROCESS | CT PLANS, SP<br>ION (NHDOT) I<br>SING, PRODUC | ECIAL PROVISI<br>N ALL RESPEC<br>T TESTING ANI | ONS AND SI<br>TS, INCLUDI<br>D INSPECTIO | PECIFICAT<br>NG "BUY A<br>NN CONTR | IONS OF<br>MERICA"<br>OL OF RAV | N  |   |      |
|                                                                   |                                                       |                                         |                                               |                                                |                                          |                                    |                                 |    |   | <br> |

The NHDOT Construction project personnel will know that you have submitted the COC because the COC node will turn red on the dashboard in iPD. Once NHDOT Construction project personnel have reviewed the COC, they will either approve or disapprove the COC.

If the COC is disapproved, you will receive an email notification stating that "Your COC request has been disapproved. Please login to iCX to review comments and resubmit the COC." There will also be a comment that says why the COC was disapproved. You will need to go back to the COC and make the required changes and then resubmit it.

If the COC is approved, no email will be sent and no further action is necessary. If you want to check on the status of a COC you can return to the COC by following steps 1 through 4 above and look at the Status column.